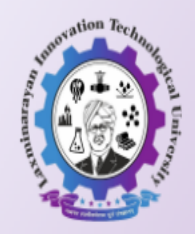

(लक्ष्मीनारायण अभिनव तंत्रज्ञान विद्यापीठ) Online Academic Management System (Ph.D.)

#### Welcome to Laxminarayan Innovation Technological University Ph.D. Portal

| Home Contact Log In       |                                                                          |
|---------------------------|--------------------------------------------------------------------------|
| Main Menu                 | Welcome to Laxminarayan Innovation Technological University Ph.D. Portal |
| About Us                  |                                                                          |
| Official Website          |                                                                          |
| Entrance Application Link |                                                                          |
| Ph.D. Entrance Exam Form  | Click On This Link                                                       |

|                              | Personal Information    | on                |                      |
|------------------------------|-------------------------|-------------------|----------------------|
| Full Name of the Candidate:* | ENTER FIRST NAME        | ENTER MIDDLE NAME | ENTER SURNAME        |
| Applying for Ph.D in:*       | Select Branch ~         | School:*          |                      |
| Gender:*                     | Select Gender ~         |                   |                      |
| Select Category :*           | Select Category ~       | Date of Birth:*   | dd-mm-yyyy           |
| E-mail ID:*                  | Enter Email ID          |                   |                      |
| Mobile No.:*                 | Enter Mobile Number     | Mobile OTP :*     |                      |
| Residential Telephone No.:*  | Enter Telephone Number  | Nationality:*     | Select Nationality ~ |
| Domicile:*                   | Select Domicile State ~ | Marital Status:*  | Select Status ~      |

Submit

Copyright © 2023-24. All rights reserved.

#### **Fill All The Details In Form And Submit It**

After Submitting The Form You Will Receive Login-ID and Password On Registered Mobile Number

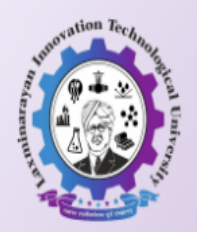

(लक्ष्मीनारायण अभिनव तंत्रज्ञान विद्यापीठ) Online Academic Management System (Ph.D.)

Welcome to Laxminarayan Innovation Technological University Ph.D. Portal

| Home Contact Log In <     | Click On Log In And Using F | Received Credential Log In To Your Account                                                      |
|---------------------------|-----------------------------|-------------------------------------------------------------------------------------------------|
| Main Menu                 |                             |                                                                                                 |
| Aboutile                  | LOGIN                       | Login Page Instructions                                                                         |
| About US                  |                             | The portal is more efficient & versatile with latest versions of Mozilla Firefox, Google Chrome |
| Official Website          | User Name                   | & Internet explorer 8 & above.So if you have any problems with Internet Explorer lower          |
| Entrance Application Link | Enter Username              | versions, Please use Mozilia Firefox or Google Chrome or Internet Explorer 8                    |
| Ph.D. Entrance Exam Form  | Password                    |                                                                                                 |
|                           | Enter Password              |                                                                                                 |
|                           | Enter Captcha               |                                                                                                 |
|                           | Enter Captcha [5 + 6 = ?]   |                                                                                                 |
|                           | Login                       |                                                                                                 |
|                           | Forgot password             |                                                                                                 |

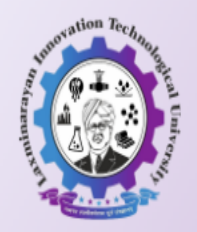

(लक्ष्मीनारायण अभिनव तंत्रज्ञान विद्यापीठ) Online Academic Management System (Ph.D.)

| Home Log Out      | Welcom | e:                                      |
|-------------------|--------|-----------------------------------------|
| Student Home      |        | IMPORTANT NOTE:                         |
| Change Password 🔶 |        | Click On Change Password And Change     |
| Important Links   |        | Password To Get Admission Related Links |

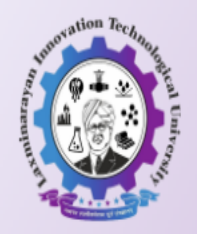

(लक्ष्मीनारायण अभिनव तंत्रज्ञान विद्यापीठ) Online Academic Management System (Ph.D.)

| Home Log Out Welcome     | :                                  |                                                                |  |
|--------------------------|------------------------------------|----------------------------------------------------------------|--|
| Student Home             |                                    | Password Change Successfully. Now you can use left side links. |  |
| Change Password          |                                    |                                                                |  |
| Important Links          | Enter Password other than Username |                                                                |  |
| Edit Entrance Exam Form  |                                    | User Name                                                      |  |
| Upload Photo & Signature |                                    | New Password *                                                 |  |
| Make Payment             |                                    |                                                                |  |
|                          |                                    | Change Password                                                |  |

- 1) After Changing The Password Admission Links Will Be Activated In Left Side.
- 2) From There First Edit You Details.
- 3) Upload Your Photo And Signature.
- 4) Make Payment.
- 5) After Successful Payment You Will Be Able To Download Registration Form.